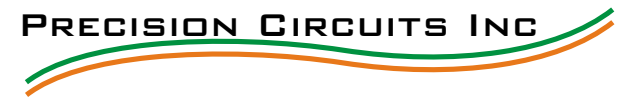

The **DIGITAL MONITOR PANEL** has two automatic learn features and it will learn: 1. If the Water and Waste Tanks have 1/3 or 1/4 increment sensors.

2. If LP Sensor exists.

Each feature above is learned independently, even for the individual Tanks.

Once a feature is learned, it is stored in non-volatile memory, and remembered even if Battery Power is removed from the Panel.

The **DIGITAL MONITOR PANEL** has many safe guards to prevent improperly learning a feature. Should the Panel learn something incorrectly, an option exists on the Panel to reset the original factory default, so that the Panel can re-learn the proper features.

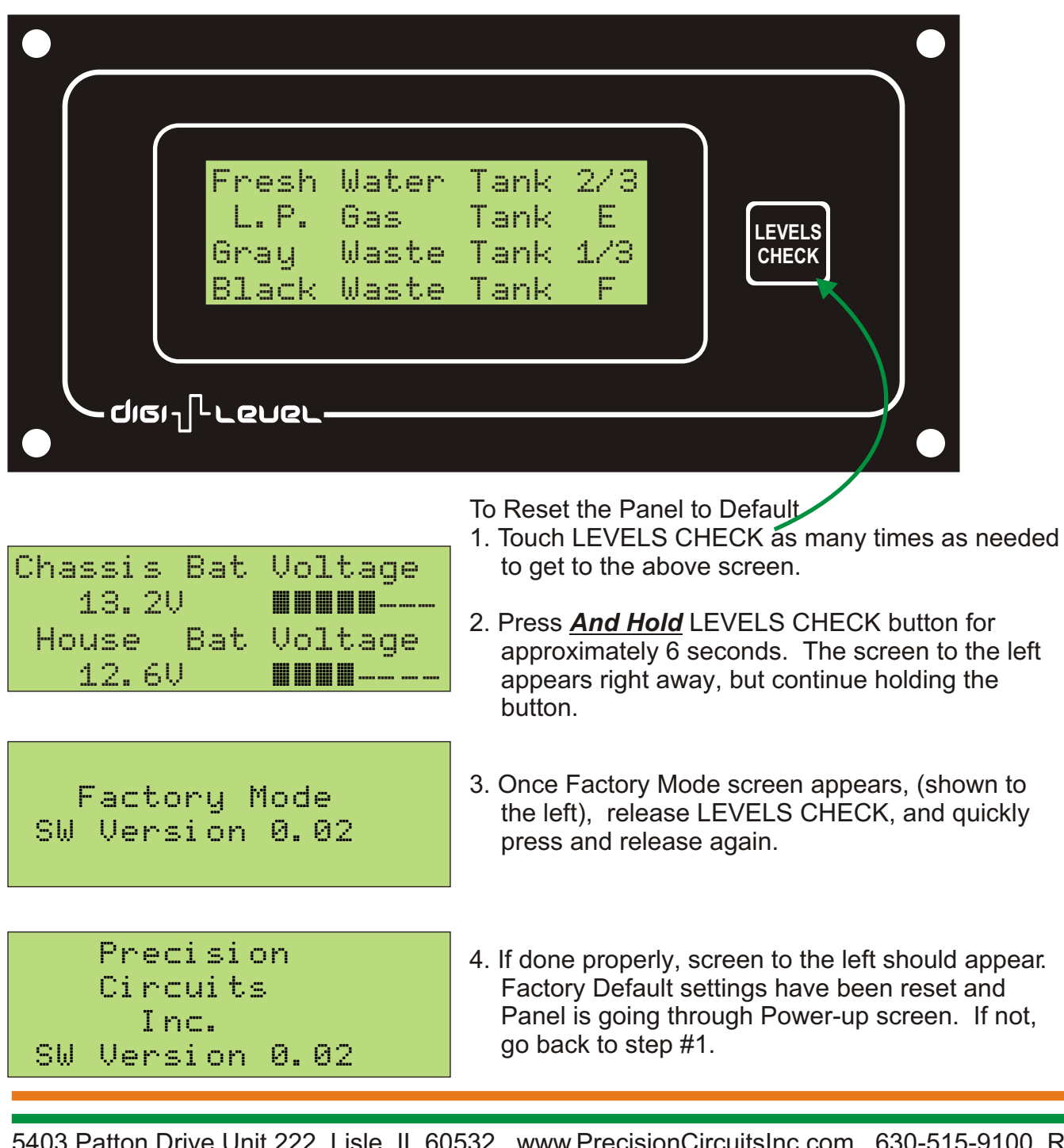

5403 Patton Drive Unit 222 Lisle, IL 60532 www.PrecisionCircuitsInc.com 630-515-9100 Rev A